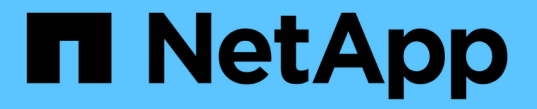

ネットワークポートの設定 ONTAP 9

NetApp December 20, 2024

This PDF was generated from https://docs.netapp.com/jajp/ontap/networking/combine\_physical\_ports\_to\_create\_interface\_groups.html on December 20, 2024. Always check docs.netapp.com for the latest.

# 目次

| ネットワークポートの設定                                                    |
|-----------------------------------------------------------------|
| 物理ポートを組み合わせてインターフェイスグループを作成.................................... |
| 物理ポート経由のVLANの設定                                                 |
| ネットワークポートの属性を変更します。                                             |
| 10GbE接続用に40GbE NICポートを複数の10GbEポートに変換                            |
| ONTAPシステム用のUTA X1143A-R6ポートの設定                                  |
| ONTAPでのUTA2ポートの変換                                               |
| ONTAPシステム用のCNA / UTA2光モジュールの変換                                  |
| ノードからのNICの取り外し(ONTAP 9.8以降)                                     |
| ノードからのNICの取り外し(ONTAP 9.7以前)                                     |
| ネットワークポートの監視                                                    |

# ネットワークポートの設定

### 物理ポートを組み合わせてインターフェイスグループを作成

インターフェイスグループはLink Aggregation Group(LAG;リンクアグリゲーショング ループ)とも呼ばれ、同じノード上の複数の物理ポートを1つの論理ポートにまとめるこ とで作成されます。論理ポートを使用すると、耐障害性と可用性が向上し、負荷も共有 できます。

インターフェイス グループの種類

ストレージ システムでは、シングルモード、スタティック マルチモード、およびダイナミック マルチモード という3種類のインターフェイス グループがサポートされています。各インターフェイス グループは、フォ ールト トレランスのレベルが異なります。マルチモード インターフェイス グループは、ネットワーク トラ フィックのロード バランシング方法を提供します。

シングルモード インターフェイス グループの特性

シングルモード インターフェイス グループでは、インターフェイス グループの1つのインターフェイスだけ がアクティブになります。他のインターフェイスはスタンバイで、アクティブなインターフェイスに障害が発 生した場合に動作を引き継ぎます。

シングルモード インターフェイス グループの特性は、次のとおりです。

- フェイルオーバーでは、クラスタがアクティブリンクを監視して、フェイルオーバーを制御します。クラスタがアクティブリンクを監視するので、スイッチを設定する必要はありません。
- ・シングルモード インターフェイス グループには、複数のスタンバイ インターフェイスを設定できます。
- シングルモード インターフェイス グループが複数のスイッチをカバーする場合は、スイッチどうし をInter-Switch Link (ISL;スイッチ間リンク)で接続する必要があります。
- シングルモード インターフェイス グループでは、スイッチ ポートが同じブロードキャスト ドメインに属している必要があります。
- ポートが同じブロードキャスト ドメイン内にあるかどうかを確認するために、リンク監視用ARPパケット (送信元アドレスは0.0.0.)がポートを介して送信されます。

次の図はシングルモード インターフェイス グループの例です。この例では、e0aとe1aがa0aというシングル モード インターフェイス グループを構成しています。アクティブ インターフェイスのe0aに障害が発生する と、スタンバイ インターフェイスのe1aが処理を引き継ぎ、スイッチとの接続を維持します。

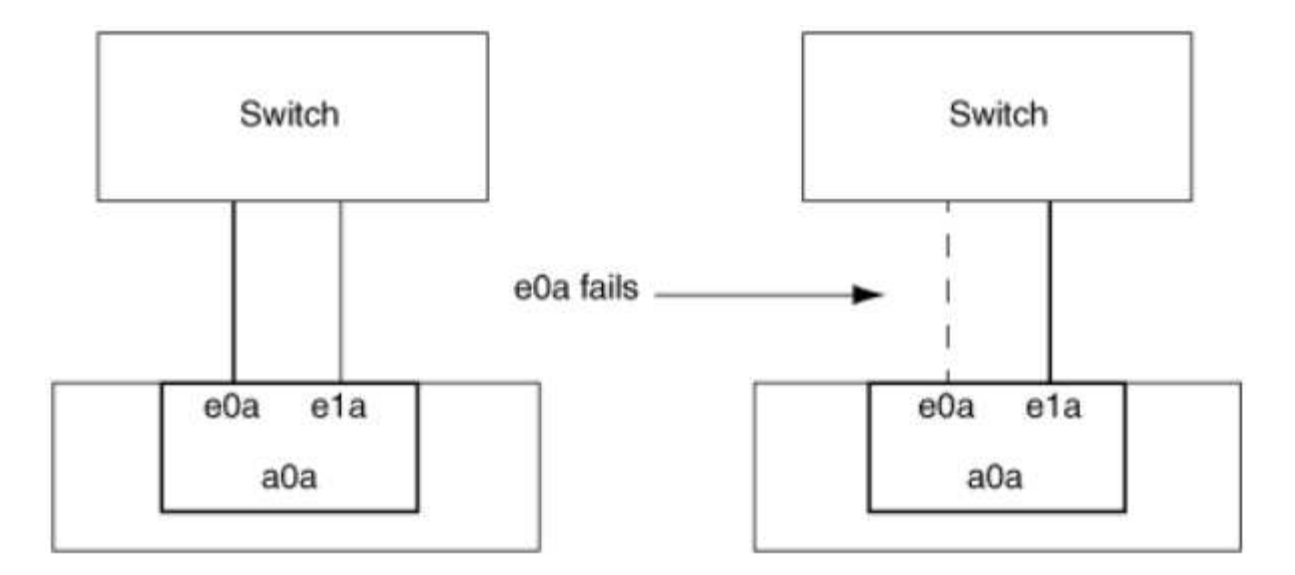

シングルモード機能を実現するためには、フェイルオーバーグループを使用することを推奨し ます。フェイルオーバーグループを使用すると、2番目のポートを引き続き他のLIFに使用で き、未使用のままにする必要はありません。さらに、フェイルオーバーグループは3つ以上のポ ートにまたがることも、複数のノードのポートにまたがることもできます。

スタティックマルチモードインターフェイスグループの特性

ONTAPに実装されているスタティックマルチモードインターフェイスグループは、IEEE 802.3ad(static)に 準拠しています。スタティックマルチモードインターフェイスグループでは、アグリゲートをサポートしてい るが、アグリゲートを設定するための制御パケット交換が行われていないスイッチを使用できます。

スタティックマルチモードインターフェイスグループは、Link Aggregation Control Protocol(LACP)とも呼 ばれるIEEE 802.3ad(dynamic)に準拠していません。LACPは、Cisco独自のリンクアグリゲーションプロト コルであるポートアグリゲーションプロトコル(PAgP)に相当します。

スタティックマルチモードインターフェイスグループの特性は次のとおりです。

- インターフェイスグループ内のすべてのインターフェイスがアクティブで、1つのMACアドレスを共有します。
  - <sup>。</sup>複数の接続が、インターフェイスグループ内のインターフェイスに分散されます。
  - ・各接続またはセッションは、インターフェイスグループ内の1つのインターフェイスを使用します。シ ーケンシャルロードバランシング方式を使用すると、すべてのセッションがパケット単位で使用可能 なリンクに分散され、インターフェイスグループの特定のインターフェイスにバインドされません。
- スタティックマルチモードインターフェイスグループは、最大で「n-1」個のインターフェイスの障害から回復できます。nは、インターフェイスグループを構成するインターフェイスの総数です。
- ポートに障害が発生した場合、またはポートが接続されていない場合、障害が発生したリンクを通過していたトラフィックは、残りのインターフェイスの1つに自動的に再配布されます。
- スタティックマルチモードインターフェイスグループではリンクの喪失は検出できますが、クライアントへの接続の喪失や、接続とパフォーマンスに影響する可能性のあるスイッチの設定ミスは検出できません。
- スタティックマルチモードインターフェイスグループには、複数のスイッチポートでのリンクアグリゲーションをサポートするスイッチが必要です。スイッチは、インターフェイスグループのリンクの接続先ポートがすべて1つの論理ポートを構成するように設定されています。一部のスイッチでは、ジャンボフレ

(i)

ーム用に構成されたポートのリンクアグリゲーションがサポートされない場合があります詳細については 、スイッチベンダーのマニュアルを参照してください。

スタティックマルチモードインターフェイスグループのインターフェイス間でトラフィックを分散するために、いくつかのロードバランシングオプションを使用できます。

次の図は、スタティックマルチモードインターフェイスグループの例です。インターフェイスe0a、e1a、 e2a、およびe3aは、a1aマルチモードインターフェイスグループの一部です。a1aマルチモードインターフェ イスグループの4つのインターフェイスはすべてアクティブです。

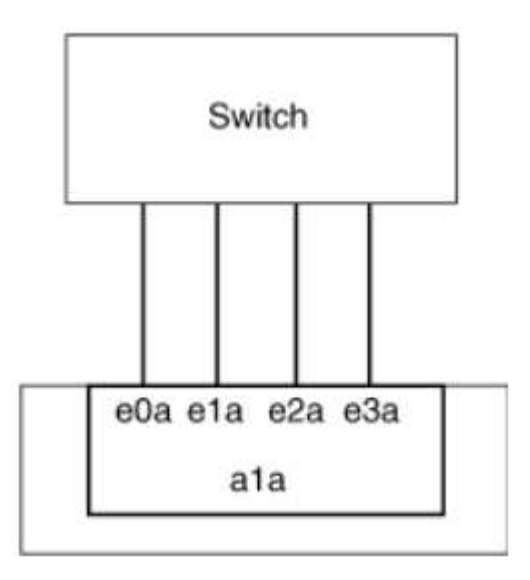

単一の集約リンク内のトラフィックを複数の物理スイッチに分散できるようにするテクノロジーがいくつか存 在します。この機能を有効にするために使用されるテクノロジは、ネットワーク製品によって異なりま す。ONTAPのスタティックマルチモードインターフェイスグループは、IEEE 802.3規格に準拠しています。 特定のマルチスイッチリンクアグリゲーションテクノロジがIEEE 802.3規格と相互運用または準拠していると 言われている場合は、ONTAPと連携して動作する必要があります。

IEEE 802.3規格では、集約リンク内の送信デバイスが送信用の物理インターフェイスを決定すると規定されて います。したがって、ONTAPは発信トラフィックの配信のみを担当し、着信フレームの着信方法を制御する ことはできません。集約リンク上の着信トラフィックの送信を管理または制御する場合は、直接接続されたネ ットワークデバイスでその送信を変更する必要があります。

ダイナミックマルチモードインターフェイスグループ

ダイナミックマルチモードインターフェイスグループは、Link Aggregation Control Protocol(LACP)を実装 して、直接接続されたスイッチにグループメンバーシップを通信します。LACPを使用すると、リンクステー タスの喪失および直接接続されたスイッチポートと通信できないノードを検出できます。

ONTAPに実装されているダイナミックマルチモードインターフェイスグループは、IEEE 802.3 AD(802.1 AX)に準拠しています。ONTAPは、Cisco独自のリンクアグリゲーションプロトコルであるポートアグリゲ ーションプロトコル(PAgP)をサポートしていません。

ダイナミックマルチモードインターフェイスグループには、LACPをサポートするスイッチが必要です。

ONTAPは設定不可のアクティブモードでLACPを実装します。これは、アクティブモードまたはパッシブモードに設定されたスイッチと連動します。ONTAPは、IEEE 802.3 AD(802.1AX)で規定されているように、longおよびshortのLACPタイマーを実装します(3秒および90秒の設定不可の値で使用します)。

ONTAPロードバランシングアルゴリズムは、発信トラフィックの送信に使用されるメンバーポートを決定し

ますが、着信フレームの受信方法は制御しません。スイッチは、スイッチのポートチャネルグループに設定されたロードバランシングアルゴリズムに基づいて、送信に使用されるポートチャネルグループのメンバー(個々の物理ポート)を決定します。したがって、スイッチの設定によって、トラフィックを受信するストレージシステムのメンバーポート(個々の物理ポート)が決まります。スイッチの設定の詳細については、スイッチベンダーのマニュアルを参照してください。

あるインターフェイスが連続するLACPプロトコルパケットの受信に失敗すると、そのインターフェイス は「ifgrp status」コマンドの出力で「lag\_inactive」と表示されます。既存のトラフィックは、残りのアクテ ィブインターフェイスに自動的に再ルーティングされます。

ダイナミックマルチモードインターフェイスグループを使用する場合は、次のルールが適用されます。

- ダイナミックマルチモードインターフェイスグループは、ポートベース、IPベース、MACベース、または ラウンドロビンによるロードバランシング方式を使用するように設定する必要があります。
- ダイナミックマルチモードインターフェイスグループでは、すべてのインターフェイスをアクティブにし、1つのMACアドレスを共有する必要があります。

次の図は、ダイナミックマルチモードインターフェイスグループの例です。インターフェイスeOa、e1a、 e2a、およびe3aは、a1aマルチモードインターフェイスグループの一部です。a1aダイナミックマルチモード インターフェイスグループの4つのインターフェイスはすべてアクティブです。

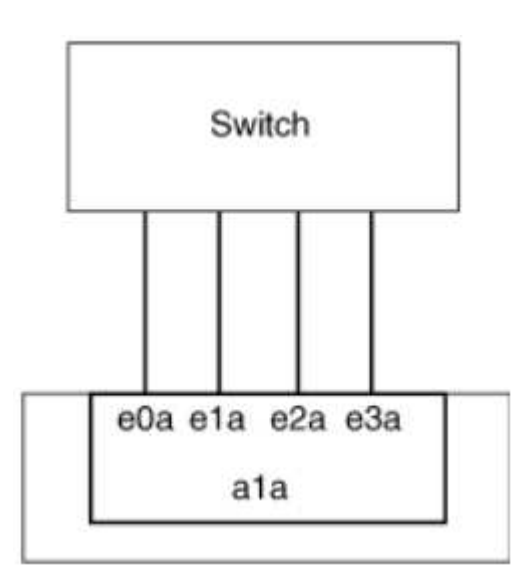

マルチモードインターフェイスグループでのロードバランシング

IPアドレスベース、MACアドレスベース、シーケンシャルベース、またはポートベースのロードバランシン グ方式を使用してマルチモードインターフェイスグループのネットワークポート上でネットワークトラフィッ クを均等に分散することにより、マルチモードインターフェイスグループのすべてのインターフェイスが送信 トラフィックに均等に利用されるようにすることができます。

マルチモードインターフェイスグループのロードバランシング方式は、インターフェイスグループの作成時に のみ指定できます。

 ベストプラクティス\*:可能なかぎりポートベースのロードバランシングを推奨します。ポートベースの ロードバランシングは、ネットワークに特定の理由または制限がないかぎり使用してください。 ポートベースのロードバランシング

ポートベースのロードバランシングが推奨されます。

ポートベースのロードバランシング方式を使用すると、マルチモードインターフェイスグループのトラフィックをトランスポートレイヤ(TCP / UDP)ポートに基づいて均等に分散できます。

ポートベースのロードバランシング方式では、トランスポートレイヤのポート番号に加えて、ソースとデスティネーションのIPアドレスに対して高速ハッシュアルゴリズムを使用します。

IPアドレスおよびMACアドレスによるロードバランシング

IPアドレスおよびMACアドレスによるロードバランシングは、マルチモードインターフェイスグループのト ラフィックを均等に分散する方法です。

これらのロードバランシング方式では、送信元アドレスと宛先アドレス(IPアドレスとMACアドレス)に対して高速ハッシュアルゴリズムが使用されます。ハッシュアルゴリズムの結果がupリンクステートにないインターフェイスにマッピングされる場合、次のアクティブインターフェイスが使用されます。

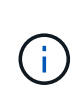

ルータに直接接続するシステムでインターフェイスグループを作成する場合は、MACアドレス によるロードバランシング方式を選択しないでください。このような設定では、すべての発 信IPフレームの宛先MACアドレスがルータのMACアドレスになります。そのため、インターフ ェイスグループの1つのインターフェイスだけが使用されます。

IPアドレスによるロードバランシングは、IPv4アドレスとIPv6アドレスの両方で同じように機能します。

シーケンシャルロードバランシング

シーケンシャルロードバランシングを使用すると、ラウンドロビンアルゴリズムを使用して、複数のリンク間 でパケットを均等に分散できます。シーケンシャルオプションを使用すると、単一の接続のトラフィックを複 数のリンクに分散して、単一の接続のスループットを向上させることができます。

ただし、シーケンシャルロードバランシングはパケット配信の順序が乱れてしまう可能性があるため、パフォ ーマンスが極端に低下する可能性があります。したがって、シーケンシャルロードバランシングは一般に推奨 されません。

#### インターフェイスグループまたはLAGの作成

インターフェイスグループまたはLAG(シングルモード、スタティックマルチモード、またはダイナミックマ ルチモード(LACP))を作成すると、集約されたネットワークポートの機能を組み合わせて単一のインター フェイスとしてクライアントに提供できます。

• System Managerを使用してLAGを作成します。\*

### 手順

- 1. [\*Network]>[Ethernet port]>[+ Link Aggregation Group]を選択して、LAGを作成します。
- 2. ドロップダウンリストからノードを選択します。
- 3. 次のいずれかを選択します。

a. ONTAP to \* automatically select broadcast domain (推奨) \*。

b. ブロードキャストドメインを手動で選択するには、をクリックします。

- 4. LAGを構成するポートを選択します。
- 5. モードを選択します。
  - a. Single:一度に1つのポートのみが使用されます。
  - b. 複数:すべてのポートを同時に使用できます。
  - c. LACP:LACPプロトコルによって、使用できるポートが決まります。
- 6. ロードバランシングを選択します。
  - a. IPベース
  - b. MACベース
  - C. ポート
  - d. シーケンシャル
- 7. 変更を保存します。

| ONTAP Syste    | Manager Search actions, objects, and pages Q                           |                                                                                                    |
|----------------|------------------------------------------------------------------------|----------------------------------------------------------------------------------------------------|
|                |                                                                        |                                                                                                    |
| SOARD          |                                                                        |                                                                                                    |
| GHTS           |                                                                        |                                                                                                    |
| RAGE ^         | Add Link Aggregation Group                                             | ×                                                                                                    |
| view           |                                                                        |                                                                                                    |
| nes            | NODE                                                                   |                                                                                                    |
| ş              | sti47-vsim-ucs521e                                                     | ~                                                                                                    |
| istency Groups |                                                                        |                                                                                                    |
| e Namespaces   | BORACCAST DOMAIN                                                       |                                                                                                    |
| es             | Automatically select broadcast domain (Recommended) 🗸                  | <ul> <li>Note: Instead of a global switch or checkbox, what if we expose<br/>BD dropdown with "Automatic" as a default selection?</li> </ul> |
| ets            | PORTS TO INCLUDE                                                       |                                                                                                    |
| es             | e0e e0f                                                                |                                                                                                    |
| tas            | MODE                                                                   |                                                                                                    |
| iage vins      |                                                                        |                                                                                                    |
|                | Only one port is used at a time                                        |                                                                                                    |
| IWORK O        | Multiple                                                               |                                                                                                    |
| rview          | All ports can be used simultaneously.                                  |                                                                                                    |
| ernet Ports    |                                                                        |                                                                                                    |
| Ports          | The LACP protocol determines the ports that can be used.               |                                                                                                    |
| ENTS & JOBS    |                                                                        |                                                                                                    |
| DTECTION V     |                                                                        |                                                                                                    |
| sts 🗸          | IP based                                                               |                                                                                                    |
|                | Network traffic is distributed based on the destination IP<br>address. |                                                                                                    |
| Driew.         | MAC based                                                              |                                                                                                    |
| ings           | Network traffic is distributed based on the next-hop MAC               |                                                                                                    |
| (S             | addresses.                                                             |                                                                                                    |

CLI

・CLIを使用してインターフェイスグループを作成\*

ポートインターフェイスグループに適用される設定上の制限事項の一覧については、のマニュアルページを参照して `network port ifgrp add-port`ください。

マルチモードインターフェイスグループを作成するときは、次のいずれかのロードバランシング方式を 指定できます。

- port:ネットワークトラフィックは、トランスポートレイヤ(TCP/UDP)ポートに基づいて分散 されます。これが推奨されるロードバランシング方式です。
- mac:ネットワークトラフィックはMACアドレスに基づいて分散されます。
- ip:ネットワークトラフィックはIPアドレスに基づいて分散されます。
- sequential:ネットワークトラフィックは受信したとおりに分散されます。

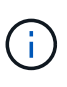

インターフェイスグループのMACアドレスは、基盤となるポートの順序、およびこれらの ポートがブート時にどのように初期化されるかによって決まります。そのため、ifgrp のMACアドレスがリブート後やONTAPのアップグレード後に変更されることはありませ ん。

ステップ

コマンドを使用し `network port ifgrp create`て、インターフェイスグループを作成します。

インターフェイスグループの名前には、という構文を使用する必要があります a<number><letter>。 たとえば、a0a、a0b、a1c、a2aは有効なインターフェイスグループ名です。

このコマンドの詳細については、を参照して "ONTAPコマンド リファレンス"ください。

次の例は、分散機能をportに、モードをmultimodeに設定して、a0aという名前のインターフェイスグル ープを作成する方法を示しています。

network port ifgrp create -node cluster-1-01 -ifgrp a0a -distr-func port -mode
multimode

### インターフェイスグループまたはLAGへのポートの追加

すべてのポート速度のインターフェイスグループまたはLAGに最大16個の物理ポートを追加できます。

• System Managerを使用して、LAGにポートを追加します。\*

#### 手順

1. [\*Network]>[Ethernet port]>[LAG]を選択して、LAGを編集します。

2. LAGに追加する同じノードの追加ポートを選択します。

3. 変更を保存します。

#### CLI

・CLIを使用して、インターフェイス・グループにポートを追加します。\*

ステップ

インターフェイスグループにネットワークポートを追加します。

network port ifgrp add-port

このコマンドの詳細については、を参照して "ONTAPコマンド リファレンス"ください。

次の例は、a0aという名前のインターフェイスグループにポートe0cを追加する方法を示しています。

network port ifgrp add-port -node cluster-1-01 -ifgrp a0a -port e0c

ONTAP98以降では、最初の物理ポートがインターフェイスグループに追加されてから約1分後に、適切 なブロードキャストドメインにインターフェイスグループが自動的に配置されます。ONTAPでこの処理 を行わず、ifgrpを手動でブロードキャストドメインに配置する場合は、パラメータをコマンドの一部と して ifgrp add-port、指定します `-skip-broadcast-domain-placement。

### インターフェイスグループまたはLAGからポートを削除する

LIFをホストするインターフェイスグループからは、そのポートがインターフェイスグループ内の最後のポートでないかぎり、ポートを削除できます。最後のポートがインターフェイスグループから削除されないことを考慮して、インターフェイスグループがLIFをホストしていない、またはインターフェイスグループがLIFのホームポートでないという要件はありません。ただし、最後のポートを削除する場合は、先にインターフェイスグループからLIFを移行または移動する必要があります。

#### タスクの内容

インターフェイスグループまたはLAGから最大16個のポート(物理インターフェイス)を削除できます。

• System Managerを使用して、LAGからポートを削除します。\*

#### 手順

1. [\*Network]>[Ethernet port]>[LAG]を選択して、LAGを編集します。

2. LAGから削除するポートを選択します。

3. 変更を保存します。

#### CLI

・CLIを使用して、インターフェイスグループからポートを削除します。\*

ステップ

インターフェイスグループからネットワークポートを削除します。

network port ifgrp remove-port

次の例は、a0aという名前のインターフェイスグループからポートe0cを削除する方法を示しています。

network port ifgrp remove-port -node cluster-1-01 -ifgrp a0a -port e0c

### インターフェイスグループまたはLAGを削除する

基盤となる物理ポートに直接LIFを設定する場合や、インターフェイスグループやLAGのモードや分散機能を 変更する場合は、インターフェイスグループやLAGを削除できます。

開始する前に

- ・LIFをホストしているインターフェイスグループまたはLAGは使用できません。
- インターフェイスグループまたはLAGをLIFのホームポートまたはフェイルオーバーターゲットにすることはできません。

・LAGを削除するには、System Managerを使用します。\*

#### 手順

1. [\*Network]>[Ethernet port]>[LAG]を選択して、LAGを削除します。

2. 削除するLAGを選択します。

3. LAGを削除します。

#### CLI

・CLIを使用してインターフェイスグループ\*を削除してください

ステップ

インターフェイスグループを削除するには、コマンドを使用し `network port ifgrp delete`ます。

このコマンドの詳細については、を参照して "ONTAPコマンド リファレンス"ください。

次の例は、a0bという名前のインターフェイスグループを削除する方法を示しています。

network port ifgrp delete -node cluster-1-01 -ifgrp a0b

# 物理ポート経由のVLANの設定

ONTAPでVLANを使用すると、分離されたブロードキャストドメインを作成してネット ワークを論理的にセグメント化できます。ブロードキャストドメインは、物理的な境界 に定義された従来のブロードキャストドメインとは異なり、スイッチポート単位で定義 されます。

VLANは複数の物理ネットワークセグメントにまたがることができます。VLANに属するエンドステーション は、機能またはアプリケーションによって関連付けられます。

たとえば、VLAN内のエンドステーションは、エンジニアリングや経理などの部門ごと、またはリリース1や リリース2などのプロジェクトごとにグループ化できます。VLANではエンドステーションが物理的に近接し ていることは重要ではないため、エンドステーションを地理的に分散させても、スイッチドネットワークにブ ロードキャストドメインを含めることができます。

ONTAP 9.13.1および9.14.1では、任意の論理インターフェイス(LIF)で使用されておらず、接続されている スイッチでネイティブ接続が確立されていないタグなしポートは、デグレードとマークされます。これは使用 されていないポートを特定するためのもので、停止を示すものではありません。ネイティブVLANで は、ONTAP CFMブロードキャストなどのタグなしトラフィックをifgrpベースポートで許可します。タグなし トラフィックをブロックしないように、スイッチにネイティブVLANを設定します。

VLANの管理では、VLANに関する情報を作成、削除、または表示できます。

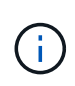

スイッチのネイティブVLANと同じ識別子のVLANをネットワークインターフェイス上に作成し ないでください。たとえば、ネットワークインターフェイスe0bがネイティブVLAN 10上にあ る場合、そのインターフェイスにVLAN e0b-10を作成しないでください。 **VLAN**を作成します。

同じネットワークドメイン内の分離されたブロードキャストドメインを管理するためのVLANを作成するに は、System Managerまたはコマンドを使用し `network port vlan create`ます。

開始する前に

次の要件を満たしていることを確認します。

- ネットワーク上に配置されたスイッチが、IEEE 802.1Q規格に準拠しているか、ベンダー固有のVLANを 実装している。
- 複数のVLANをサポートする場合、エンドステーションが1つ以上のVLANに属するように静的に設定されている。
- ・VLANは、クラスタLIFをホストしているポートに接続されていない。
- VLANは、「Cluster」IPspaceに割り当てられているポートに接続されていない。
- ・VLANは、メンバー ポートのないインターフェイス グループ ポートに作成されていない。

タスクの内容

VLANを作成すると、そのVLANがクラスタ内の指定したノードのネットワークポートに接続されます。

ポート上でVLANを初めて設定すると、ポートがダウンし、ネットワークが一時的に切断されることがありま す。その後同じポートにVLANを追加しても、ポートの状態には影響しません。

**(** 

スイッチのネイティブVLANと同じ識別子のVLANをネットワークインターフェイス上に作成し ないでください。たとえば、ネットワークインターフェイスe0bがネイティブVLAN 10上にあ る場合、そのインターフェイスにVLAN e0b-10を作成しないでください。

System Managerを使用してVLANを作成します。\*

ONTAP 9.12.0以降では、ブロードキャストドメインを自動的に選択することも、リストから手動で[オン]を選択することもできます。これまでは、ブロードキャストドメインはレイヤ2の接続に基づいて常に自動的に選択されていました。ブロードキャストドメインを手動で選択すると、ブロードキャストドメインを手動で選択すると接続が失われる可能性があることを示す警告が表示されます。

手順

- 1. Network > Ethernet port >+VLAN \*を選択します。
- 2. ドロップダウンリストからノードを選択します。
- 3. 次のいずれかを選択します。
  - a. ONTAP to \* automatically select broadcast domain (推奨) \*。

b. をクリックして、リストからブロードキャストドメインを手動で選択します。

- 4. VLANを形成するポートを選択します。
- 5. VLAN IDを指定します。
- 6. 変更を保存します。

#### CLI

CLIを使用してVLANを作成してください\*

特定の状況において、ハードウェアの問題やソフトウェアの設定ミスを修正せずにデグレード状態のポ ートにVLANポートを作成する場合は、コマンドのパラメータ network port modify`**をに** `true` 設定できます `-ignore-health-status。

#### 手順

- 1. コマンドを使用し `network port vlan create` てVLANを作成します。
- VLANを作成するときは、または port`オプションと `vlan-id`オプションのいずれかを指定する 必要があります `vlan-name。VLAN名は、ポート(またはインターフェイスグループ)の名前と ネットワークスイッチのVLAN IDをハイフンでつないだものです。たとえば e0c-24、と `e1c-80`は 有効なVLAN名です。

次の例は、ノードの `cluster-1-01`ネットワークポートに接続された `e1c`VLANを作成する方法を示してい `e1c-80`ます。

network port vlan create -node cluster-1-01 -vlan-name e1c-80

vlan.8以降では、ONTAP 9が作成されてから約1分後に適切なブロードキャストドメインに自動的に配置 されます。この処理をONTAPで行わず、VLANをブロードキャストドメインに手動で配置する場合は、 コマンドでパラメータを vlan create **指定します** `-skip-broadcast-domain-placement。

このコマンドの詳細については、を参照して "ONTAPコマンド リファレンス"ください。

### **VLAN**の編集

ブロードキャストドメインを変更したり、VLANを無効にしたりできます。

#### System Managerを使用してVLANを編集する

ONTAP 9.12.0以降では、ブロードキャストドメインを自動的に選択することも、リストから手動で[オン]を 選択することもできます。これまでのブロードキャストドメインは、レイヤ2の接続に基づいて常に自動的に 選択されていました。ブロードキャストドメインを手動で選択すると、ブロードキャストドメインを手動で選 択すると接続が失われる可能性があることを示す警告が表示されます。

手順

- 1. Network > Ethernet port > VLAN \*を選択します。
- 2. 編集アイコンを選択します。
- 3. 次のいずれかを実行します。
  - 。別のブロードキャスト ドメインをリストから選択して変更する。
  - 。[有効\*]チェックボックスをオフにします。

4. 変更を保存します。

### **VLAN**の削除

NICをスロットから取り外す前に、VLANの削除が必要になることがあります。VLANを削除すると、そのVLANを使用しているすべてのフェイルオーバー ルールとフェイルオーバー グループから自動的に削除されます。

開始する前に

VLANに関連付けられているLIFがないことを確認します。

タスクの内容

ポートから最後のVLANを削除すると、そのポートからネットワークが一時的に切断される可能性があります。

• VLANを削除するには、System Managerを使用します。\*

#### 手順

1. Network > Ethernet port > VLAN \*を選択します。

2. 削除するVLANを選択します。

3. [削除 (Delete)]をクリックします。

#### CLI

・CLIを使用してVLAN \*を削除します

ステップ

コマンドを使用し `network port vlan delete` てVLANを削除します。

次の例は、ノードの `cluster-1-01`ネットワークポート `e1c`からVLANを削除する方法を示してい `e1c-80`ます。

network port vlan delete -node cluster-1-01 -vlan-name e1c-80

### ネットワークポートの属性を変更します。

物理ネットワークポートの自動ネゴシエーション、二重モード、フロー制御、速度、お よび健全性の設定を変更することができます。

開始する前に

LIFをホストしているポートは変更できません。

タスクの内容

 100GbE、40GbE、10GbE、または1GbEのネットワークインターフェイスの管理設定を変更することは 推奨されません。

二重モードおよびポート速度の設定値のことを管理設定と呼びます。ネットワークの制限によっては、管 理設定が運用設定(ポートで実際に使用される二重モードと速度)と異なる場合があります。

インターフェイスグループの基盤となる物理ポートの管理設定を変更することは推奨されません。

パラメータ(advanced権限レベルで使用可能)は、 `-up-admin`ポートの管理設定を変更します。

- ノードのすべてのポート、またはノードで動作している最後のクラスタLIFをホストしているポートの管 理設定をfalseに設定することは推奨されませ `-up-admin`ん。
- ・管理ポートのMTUサイズを変更することは推奨されません eOM。
- ブロードキャストドメイン内のポートのMTUサイズは、ブロードキャストドメインに設定されているMTU 値から変更することはできません。

• VLANのMTUサイズは、ベースポートのMTUサイズの値を超えることはできません。

#### 手順

1. ネットワークポートの属性を変更します。

network port modify

2. フィールドをtrueに設定する `-ignore-health-status`と、指定したポートのネットワークポートのヘルスス テータスを無視できるようになります。

ネットワークポートのヘルスステータスは「デグレード」から「正常」に自動的に変更され、このポート を使用してLIFをホストできるようになります。クラスタポートのフロー制御はに設定する必要がありま す none。デフォルトでは、フロー制御はに設定されて `full`います。

次のコマンドは、フロー制御をnoneに設定して、ポートe0bのフロー制御を無効にします。

network port modify -node cluster-1-01 -port e0b -flowcontrol-admin none

# 10GbE接続用に40GbE NICポートを複数の10GbEポートに変換

X1144A-R6およびX91440A-R6の40GbEネットワークインターフェイスカード(NIC)を 変換して、4つの10GbEポートをサポートすることができます。

どちらかの NIC をサポートするハードウェアプラットフォームを、 10GbE のクラスタインターコネクトと顧 客データ接続をサポートするクラスタに接続する場合は、 NIC を変換して必要な 10GbE 接続を提供する必要 があります。

開始する前に

サポートされているブレークアウトケーブルを使用する必要があります。

#### タスクの内容

NICをサポートするプラットフォームの一覧については、を参照してください "Hardware Universe"。

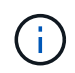

X1144A-R6 NIC では、4 つの 10GbE 接続をサポートするために変換できるのはポート A だけです。ポート A が変換されると、ポート e は使用できなくなります。

手順

- 1. メンテナンスモードに切り替えます。
- 2. NIC を 40GbE のサポートから 10GbE のサポートに変換します。

nicadmin convert -m [40G | 10G] [port-name]

3. convertコマンドの使用が完了したら、ノードを停止します。

4. ケーブルを取り付けるか、交換します。

5. ハードウェアモデルに応じて、SP(サービスプロセッサ)またはBMC(ベースボード管理コントローラ )を使用してノードの電源を再投入し、変換を有効にします。

### **ONTAP**システム用のUTA X1143A-R6ポートの設定

X1143A-R6ユニファイドターゲットアダプタのポートは、デフォルトではFCターゲット モードで構成されますが、10GbイーサネットポートおよびFCoEポート(CNAポート) または16Gb FCイニシエータポートまたはターゲットポートとして構成することができ ます。これには、SFP+ アダプタが必要です。

イーサネットおよびFCoE用に設定した場合、X1143A-R6アダプタは、同じ10-GBEポート上でNICおよ びFCoEターゲットトラフィックを同時にサポートします。FC用に設定した場合、同じASICを共有する2ポー トの各ペアをFCターゲットモードまたはFCイニシエータモード用に個別に設定できます。つまり、1つ のX1143A-R6アダプタで、1つの2ポートペアでFCターゲットモードをサポートし、もう1つの2ポートペア でFCイニシエータモードをサポートできます。同じASICに接続されたポートペアは、同じモードで設定する 必要があります。

X1143A-R6アダプタは、FCモードでは既存のFCデバイスと同様に動作し、最大速度は16Gbpsです。X1143A-R6アダプタをCNAモードで使用すると、同じ10GbEポートを共有するNICおよびFCoEのトラフィックを同時 に処理できます。CNAモードでは、FCoE機能でFCターゲットモードのみがサポートされます。

ユニファイドターゲットアダプタ(X1143A-R6)を設定するには、同じチップ上の隣接する2個のポートを同じパーソナリティモードで設定する必要があります。

- 手順
- 1. ポート設定を表示します。

system hardware unified-connect show

 必要に応じて、Fibre Channel (FC;ファイバチャネル)またはConverged Network Adapter (CNA;統合 ネットワークアダプタ)にポートを設定します。

system node hardware unified-connect modify -node <node\_name> -adapter
<adapter name> -mode {fcp|cna}

- 3. FC または 10Gb イーサネットに適したケーブルを接続します。
- 4. 適切な SFP+ が取り付けられていることを確認します。

network fcp adapter show -instance -node -adapter

CNAの場合は、10GbイーサネットSFPを使用する必要があります。FC の場合は、接続先の FC ファブリックに応じて 8Gb SFP または 16Gb SFP を使用します。

# **ONTAP**でのUTA2ポートの変換

UTA2ポートは、Converged Network Adapter(CNA;統合ネットワークアダプタ)モードからFibre Channel(FC;ファイバチャネル)モードに、またはその逆に変換できます。

ポートをネットワークに接続する物理メディアを変更する必要がある場合、またはFCイニシエータとターゲットをサポートする場合は、UTA2パーソナリティをCNAモードからFCモードに変更する必要があります。

#### CNAモトカラFCモトへ

手順

1. アダプタをオフラインにします。

network fcp adapter modify -node <node\_name> -adapter <adapter\_name> -status-admin down

2. ポートのモードを変更します。

ucadmin modify -node <node name> -adapter <adapter name> -mode fcp

3. ノードをリブートし、アダプタをオンラインにします。

network fcp adapter modify -node <node\_name> -adapter <adapter\_name> -status-admin up

4. 状況に応じて、管理者にポートの削除を依頼するか、 VIF マネージャでポートを削除します。

- <sup>。</sup>ポートが LIF のホームポートとして使用されている場合、インターフェイスグループ( ifgrp ) のメンバーである場合、または VLAN をホストしている場合は、管理者は次の作業を行う必要が あります。
  - LIF を移動するか、 ifgrp からポートを削除する、または VLAN をそれぞれ削除します。
  - コマンドを実行して、ポートを手動で削除し network port delete`ます。コマンドが失敗した場合は `network port delete、エラーに対処してからもう一度コマンドを実行する必要があります。
- <sup>•</sup> ポートが LIF のホームポートとして使用されていない場合、 ifgrp のメンバーでない場合、およ び VLAN をホストしていない場合は、リブート時に VIF マネージャのレコードからポートが削除 されます。VIFマネージャでポートが削除されない場合は、管理者がリブート後にコマンドを使 用して手動で削除する必要があります network port delete。
- 5. 適切な SFP+ が取り付けられていることを確認します。

network fcp adapter show -instance -node -adapter

CNAの場合は、10GbイーサネットSFPを使用する必要があります。FC の場合は、ノードで構成を 変更する前に、 8Gb SFP または 16Gb SFP を使用します。

#### FCモオトカラCNAモオトへ

手順

1. アダプタをオフラインにします。

network fcp adapter modify -node <node\_name> -adapter <adapter\_name> -status-admin down

2. ポートのモードを変更します。

ucadmin modify -node <node name> -adapter <adapter name> -mode cna

- 3. ノードをリブートする
- 4. 正しいSFP+が取り付けられていることを確認します。

CNAの場合は、10GbイーサネットSFPを使用する必要があります。

### **ONTAP**システム用のCNA / UTA2光モジュールの変換

ユニファイドターゲットアダプタ(CNA / UTA2)用に選択したパーソナリティモードを サポートするように、ユニファイドターゲットアダプタ(CNA / UTA2)の光モジュール を変更する必要があります。

手順

- カードで使用されている現在の SFP+ を確認します。次に、現在の SFP+ を、優先して使用するパーソナ リティ(FC または CNA)に適した SFP+ に差し替えます。
- 2. X1143A-R6アダプタから現在の光モジュールを取り外します。
- 3. 使用するパーソナリティモード(FCまたはCNA)光ファイバに適したモジュールを挿入します。
- 4. 適切な SFP+ が取り付けられていることを確認します。

network fcp adapter show -instance -node -adapter

サポートされるSFP+モジュールおよびCiscoブランドの銅線(Twinax)ケーブルについては、を参照し "NetApp Hardware Universe"てください。

# ノードからのNICの取り外し(ONTAP 9.8以降)

このトピックはONTAP 9.8以降が対象です。障害の発生したNICをスロットから取り外 したり、メンテナンス時にNICを別のスロットに移したりしなければならない場合があ ります。

手順

1. ノードの電源をオフにします。

2. NICをスロットから物理的に取り外します。

- 3. ノードの電源を投入します。
- 4. ポートが削除されたことを確認します。

network port show

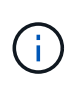

ポートはすべてのインターフェイス グループから自動的に削除されます。ポートがインタ ーフェイス グループの唯一のメンバーであった場合、そのインターフェイス グループは削 除されます。

5. ポートにVLANが設定されていた場合は、VLANが孤立状態になります。孤立状態のVLANは、次のコマンドを使用して確認できます。

cluster controller-replacement network displaced-vlans show

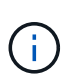

displaced-interface show、 displaced-vlans show、および displacedvlans restore`の各コマンドは一意であり、で始まる完全修飾コマンド名は必要ありま せん `cluster controller-replacement network。

6. これらのVLANは削除されますが、次のコマンドを使用してリストアできます。

displaced-vlans restore

7. ポートにLIFが設定されている場合は、同じブロードキャストドメイン内の別のポートの新しいホームポートがONTAPによって自動的に選択されます。同じFilerに適切なホーム・ポートが見つからない場合、それらのLIFは削除されたとみなされます。削除されたLIFは、次のコマンドを使用して確認できます。

displaced-interface show

8. 同じノードのブロードキャストドメインに新しいポートを追加すると、LIFのホームポートは自動的にリ ストアされます。または、コマンドを使用してホームポートを設定することもできます network interface modify -home-port -home-node or use the displaced- interface restore。

# ノードからのNICの取り外し(ONTAP 9.7以前)

このトピックはONTAP 9.7以前が対象です。障害の発生したNICをスロットから取り外したり、メンテナンス時にNICを別のスロットに移したりしなければならない場合があります。

開始する前に

- ・NICポートでホストされているすべてのLIFを移行または削除しておく必要があります。
- NICポートがLIFのホームポートになっているポートはありません。
- NICからポートを削除するには、高度なPrivilegesが必要です。

1. NICからポートを削除します。

network port delete

2. ポートが削除されたことを確認します。

network port show

3. network port showコマンドの出力に削除したポートが表示される場合は、手順1を繰り返します。

# ネットワークポートの監視

ネットワークポートの健全性の監視

ネットワークポートの ONTAP 管理では、健常性の自動監視機能と一連のヘルスモニタ を使用して、 LIF のホストに適さない可能性のあるネットワークポートを特定できま す。

タスクの内容

ヘルスモニタで健全でないと判断されたネットワークポートは、 EMS メッセージで管理者に警告が送信され るか、またはデグレードとマークされます。ONTAPは、デグレード状態のネットワークポートで別の正常な フェイルオーバーターゲットがある場合、そのLIFでのLIFのホストを回避します。ポートは、リンクフラッピ ング(リンクがアップとダウンを高速で繰り返す状態)やネットワークパーティショニングなどの軽度な障害 イベントが原因でデグレード状態になります。

- クラスタIPspace内のネットワークポートは、リンクフラッピングが発生した場合、またはブロードキャ ストドメイン内の他のネットワークポートへのレイヤ2(L2)の到達可能性が失われた場合にデグレード とマークされます。
- クラスタ以外の IPspace 内のネットワークポートは、リンクフラッピングが発生した場合にデグレードと マークされます。

デグレード状態のポートの以下の動作に注意してください。

・デグレード状態のポートを VLAN またはインターフェイスグループに含めることはできません。

インターフェイスグループのメンバーポートがデグレードとマークされていて、インターフェイスグルー プが正常とマークされている場合は、そのインターフェイスグループで LIF をホストできます。

- ・LIFは、デグレード状態のポートから正常な状態のポートに自動的に移行されます。
- フェイルオーバー時には、デグレード状態のポートはフェイルオーバーターゲットとみなされません。正常なポートがない場合は、通常のフェイルオーバーポリシーに従ってデグレード状態のポートがLIFをホストします。
- ・デグレード状態のポートに LIF を作成、移行、リバートすることはできません。

ネットワークポートの設定はに true`変更できます `ignore-health-status。その後、正常なポートでLIFをホストできます。

1. advanced権限モードにログインします。

set -privilege advanced

2. ネットワークポートの健全性の監視で有効になっているヘルスモニタを確認します。

network options port-health-monitor show

ポートのヘルスステータスは、ヘルスモニタの値によって決まります。

ONTAP でデフォルトで有効になっていて使用可能なヘルスモニタは次のとおりです。

- リンクフラッピングヘルスモニタ:リンクフラッピングを監視します
- 5分以内に複数回のリンクフラッピングが発生しているポートは、デグレードとマークされます。
- L2 到達可能性ヘルスモニタ:同じブロードキャストドメインに設定されたすべてのポートで相互のポートに対するレイヤ2 到達可能性が確保されているかどうかを監視します

このヘルスモニタは、すべての IPspace におけるレイヤ 2 到達可能性の問題を報告しますが、デグレードとマークされるのはクラスタ IPspace 内のポートのみです。

。CRC モニタ:ポートの CRC 統計を監視します

このヘルスモニタはポートをデグレードとマークしませんが、CRCエラー率が非常に高い場合にEMS メッセージを生成します。

- 3. コマンドを使用して、IPspaceのヘルスモニタを必要に応じて有効または無効にします network options port-health-monitor modify。
- 4. ポートの詳細な健全性を表示します。

network port show -health

コマンド出力には、ポートのヘルスステータス、設定、およびポートがデグレードとマークされた理由のリストが表示され `ignore health status`ます。

ポートのヘルスステータスは healthy、または `degraded`です。

設定がの true `場合 `ignore health status `は、ポートのヘルスステータスが管理者によってからに `healthy `変更されたことを示します `degraded。

設定がの `false`場合、 `ignore health status`ポートのヘルスステータスはシステムによって自動的に判断され ます。 ネットワークポートの到達可能性を監視する(ONTAP 9.8以降)

到達可能性の監視は、ONTAP 9.8以降に組み込まれています。この監視機能を使用して、物理ネットワークトポロジがONTAPの設定と一致しない場合を特定します。場合によっては、ONTAPによってポートの到達可能性が修復されることがあります。それ以外の場合は、追加の手順が必要です。

タスクの内容

これらのコマンドを使用して、ONTAPの設定が物理的なケーブル配線またはネットワークスイッチの設定と 一致しないことに起因するネットワークの設定ミスを検証、診断、および修復します。

ステップ

1. ポートの到達可能性を表示します。

network port reachability show

2. 次のDecision Treeと表を使用して、次の手順を決定します(該当する場合)。

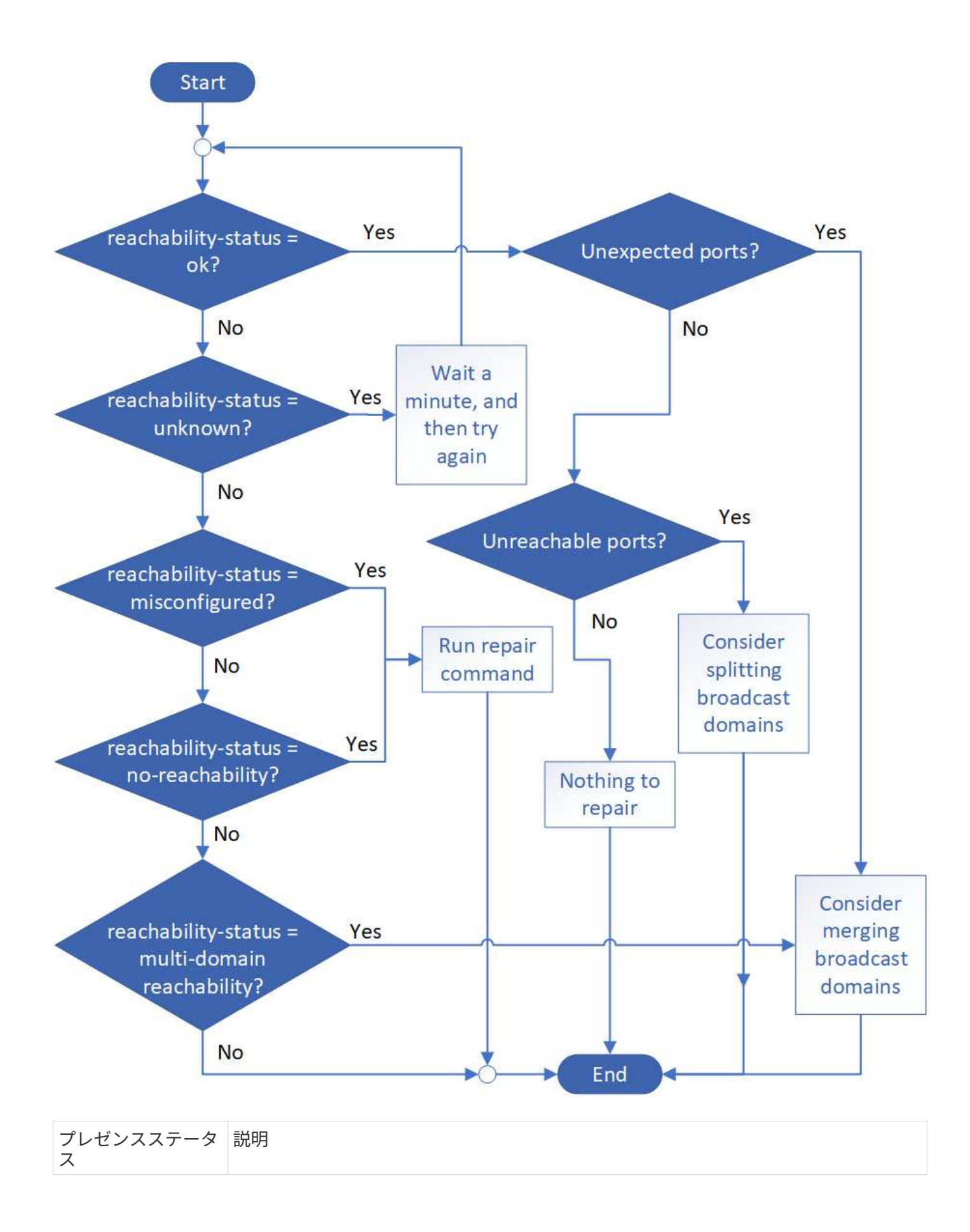

| ОК             | ポートに割り当てられているブロードキャストドメインにレイヤ2の到達可能性があ<br>ります。到達可能性ステータスが「ok」で、「予期しないポート」がある場合は、1つ<br>以上のブロードキャストドメインをマージすることを検討してください。詳細につい<br>ては、次の_unexpected ports_row を参照してください。<br>到達可能性ステータスが「ok」で、到達不能なポートがある場合は、1つ以上のブロー<br>ドキャストドメインをスプリットすることを検討してください。詳細については、次<br>の_Unreachable Ports_row を参照してください。<br>到達可能性ステータスが「ok」で、予期しないポートや到達不能なポートがない場<br>合、設定は正しいです。 |
|----------------|----------------------------------------------------------------------------------------------------|
| 予期しないポートで<br>す | ポートには、割り当てられたブロードキャストドメインにレイヤ2に到達できること<br>がありますが、少なくとも1つの他のブロードキャストドメインにレイヤ2に到達で<br>きることもあります。<br>物理接続とスイッチの設定を調べて、ポートに割り当てられているブロードキャスト<br>ドメインを1つ以上のブロードキャストドメインにマージする必要がないかどうかを確<br>認します。<br>詳細については、を参照してください "ブロードキャストドメインのマージ"。                                                                                                    |
| 到達不能ポート        | <ul> <li>1つのブロードキャストドメインが2つの異なる到達可能性セットにパーティショニングされている場合は、ブロードキャストドメインをスプリットして ONTAP 構成を物理ネットワークトポロジと同期できます。</li> <li>通常、到達不能なポートのリストには、物理的な設定とスイッチの設定に間違いがないことを確認したあとに、これらのポートを別のブロードキャストドメインに分割する必要があります。</li> <li>詳細については、を参照してください "ブロードキャストドメインのスプリット"。</li> </ul>                                                                                    |
| 誤設定 - 到達可能性    | ポートに割り当てられているブロードキャストドメインにレイヤ2に到達できるかど<br>うかは関係ありませんが、ポートは別のブロードキャストドメインにレイヤ2に到達<br>できるかどうかは関係ありません。<br>ポートの到達可能性を修復できます。次のコマンドを実行すると、到達可能なブロー<br>ドキャストドメインにポートが割り当てられます。<br>`network port reachability repair -node -port`詳細については、を参照してください"ポ<br>ートの到達可能性を修復"。                                                                                            |
| 到達不能           | 既存のどのブロードキャストドメインにもレイヤ2で接続できません。<br>ポートの到達可能性を修復できます。次のコマンドを実行すると、自動的にデフォル<br>トIPspace内に作成された新しいブロードキャストドメインにポートが割り当てられま<br>す。<br>`network port reachability repair -node -port`詳細については、を参照してください"ポ<br>ートの到達可能性を修復"。                                                                                                    |

| multi-domain-<br>reachable | ポートには、割り当てられたブロードキャストドメインにレイヤ 2 に到達できること<br>がありますが、少なくとも 1 つの他のブロードキャストドメインにレイヤ 2 に到達で<br>きることもあります。 |
|----------------------------|----------------------------------------------------------------------------------------------------|
|                            | 物理接続とスイッチの設定を調べて、ポートに割り当てられているブロードキャスト<br>ドメインを1つ以上のブロードキャストドメインにマージする必要がないかどうかを確<br>認します。           |
|                            | 詳細については、またはを参照してください"ブロードキャストドメインのマージ""ポ<br>ートの到達可能性を修復"。                                            |
| 不明                         | reachable-status が「 unknown 」の場合は、数分待ってからもう一度コマンドを実行<br>してください。                                      |

ポートを修理したら、削除されたLIFとVLANを確認して解決する必要があります。ポートがインターフェイス グループに属していた場合は、そのインターフェイスグループの状況についても理解しておく必要がありま す。詳細については、を参照してください "ポートの到達可能性を修復"。

### ONTAPポートの概要

多くのwell-knownポートは、特定のサービスとのONTAP通信用に予約されています。ス トレージネットワーク環境のポート値がONTAPポートの値と同じ場合、ポートの競合が 発生します。

次の表に、ONTAPで使用されるTCPポートとUDPポートを示します。

| サービス         | ポート / プロトコル      | 説明                               |
|--------------|------------------|----------------------------------|
| SSH          | 22/tcp のようになります  | Secure ShellログインSecure Shellログイン |
| Telnet       | 23/tcp のようになります  | リモートログイン                         |
| DNS          | 53/tcp のようになります  | ロードバランシングDNS                     |
| HTTP         | 80 / TCP         | ハイパーテキスト転送プロトコル                  |
| rpcbind      | 111/tcp のようになります | リモートプロシージャコール                    |
| rpcbind      | 111/UDP          | リモートプロシージャコール                    |
| NTP          | 123 / UDP        | ネットワークタイムプロトコル                   |
| 希望小売価格       | 135 / UDP        | MSRPC                            |
| NetBIOS-SSN  | 139/tcp のようになります | NetBIOSサービスセッション                 |
| SNMP         | 161 / UDP        | 簡易ネットワーク管理プロトコル                  |
| HTTPS        | 443/tcp のようになります | HTTP over TLS                    |
| Microsoft-DS | 445/tcp のようになります | Microsoft-DS                     |
| マウントする       | 635/tcp のようになります | NFSマウント                          |
| マウントする       | 635/UDP          | NFSマウント                          |
| 名前付き         | 953 / UDP        | 名前デーモン                           |

| NFS               | 2049/UDP               | NFSサーバデーモン             |
|-------------------|------------------------|------------------------|
| NFS               | 2049 / TCP             | NFSサーバデーモン             |
| NRV               | 2050/tcp のようになりま<br>す  | NetAppリモートボリュームプロトコル   |
| iSCSI             | 3260/tcp のようになりま<br>す  | iSCSIターゲットポート          |
| ロックド              | 4045/tcp のようになりま<br>す  | NFSロックデーモン             |
| ロックド              | 4045 / UDP             | NFSロックデーモン             |
| NSM               | 4046/tcp のようになりま<br>す  | ネットワークステータスモニタ         |
| NSM               | 4046 / UDP             | ネットワークステータスモニタ         |
| rquotad           | 4049/UDP               | NFS rquotadプロトコル       |
| krb524            | 4444 / UDP             | Kerberos 524           |
| mDNS              | 5353 / UDP             | マルチキャストDNS             |
| HTTPS             | 5986/UDP               | HTTPSポートリスニングバイナリプロトコル |
| HTTPS             | 8443/tcp のようになりま<br>す  | 7MTT GUIツール(https経由)   |
| NDMP              | 10000/tcp のようになりま<br>す | ネットワークデータ管理プロトコル       |
| クラスタピアリング         | 11104/tcp のようになりま<br>す | クラスタピアリング、双方向          |
| クラスタピアリング、双<br>方向 | 11105/tcp のようになりま<br>す | クラスタピアリング              |
| NDMP              | 18600~18699/TCP        | NDMP                   |
| NDMP              | 30000/tcp のようになりま<br>す | セキュアソケットを介した制御接続の受け入れ  |
| CIFS監視ポート         | 40001/tcp のようになりま<br>す | CIFS監視ポート              |
| TLS               | 50000/tcp のようになりま<br>す | トランスポートレイヤセキュリティ       |
| iSCSI             | 65200/tcp のようになりま<br>す | iSCSIポート               |

### ONTAP内部ポート

次の表に、ONTAPで内部的に使用されるTCPポートとUDPポートを示します。これらの ポートは、クラスタ内LIFの通信の確立に使用されます。

| ポート / プロトコル | 説明     |
|-------------|--------|
| 514         | syslog |

| 900 | NetAppクラスタRPC |
|-----|---------------|
| 902 | NetAppクラスタRPC |
| 904 | NetAppクラスタRPC |
| 905 | NetAppクラスタRPC |
| 910 | NetAppクラスタRPC |
| 911 | NetAppクラスタRPC |
| 913 | NetAppクラスタRPC |
| 914 | NetAppクラスタRPC |
| 915 | NetAppクラスタRPC |
| 918 | NetAppクラスタRPC |
| 920 | NetAppクラスタRPC |
| 921 | NetAppクラスタRPC |
| 924 | NetAppクラスタRPC |
| 925 | NetAppクラスタRPC |
| 927 | NetAppクラスタRPC |
| 928 | NetAppクラスタRPC |
| 929 | NetAppクラスタRPC |
| 931 | NetAppクラスタRPC |
| 932 | NetAppクラスタRPC |
| 933 | NetAppクラスタRPC |
| 934 | NetAppクラスタRPC |
| 935 | NetAppクラスタRPC |
| 936 | NetAppクラスタRPC |
| 937 | NetAppクラスタRPC |
| 939 | NetAppクラスタRPC |
| 940 | NetAppクラスタRPC |
| 951 | NetAppクラスタRPC |
| 954 | NetAppクラスタRPC |
| 955 | NetAppクラスタRPC |
| 956 | NetAppクラスタRPC |
| 958 | NetAppクラスタRPC |
| 961 | NetAppクラスタRPC |
| 963 | NetAppクラスタRPC |
| 964 | NetAppクラスタRPC |

| 966   | NetAppクラスタRPC              |
|-------|----------------------------|
| 967   | NetAppクラスタRPC              |
| 982   | NetAppクラスタRPC              |
| 983   | NetAppクラスタRPC              |
| 5125  | ディスクの代替制御ポート               |
| 5133  | ディスクの代替制御ポート               |
| 5144  | ディスクの代替制御ポート               |
| 65502 | ノードスコープSSH                 |
| 65503 | LIF共有                      |
| 7810  | NetAppクラスタRPC              |
| 7811  | NetAppクラスタRPC              |
| 7812  | NetAppクラスタRPC              |
| 7813  | NetAppクラスタRPC              |
| 7814  | NetAppクラスタRPC              |
| 7815  | NetAppクラスタRPC              |
| 7816  | NetAppクラスタRPC              |
| 7817  | NetAppクラスタRPC              |
| 7818  | NetAppクラスタRPC              |
| 7819  | NetAppクラスタRPC              |
| 7820  | NetAppクラスタRPC              |
| 7821  | NetAppクラスタRPC              |
| 7822  | NetAppクラスタRPC              |
| 7823  | NetAppクラスタRPC              |
| 7824  | NetAppクラスタRPC              |
| 8023  | ノードスコープTelnet              |
| 8514  | ノードスコープRSH                 |
| 9877  | KMIPクライアントポート(内部ローカルホストのみ) |

Copyright © 2024 NetApp, Inc. All Rights Reserved. Printed in the U.S.このドキュメントは著作権によって保護されています。著作権所有者の書面による事前承諾がある場合を除き、画像媒体、電子媒体、および写真複写、記録媒体、テープ媒体、電子検索システムへの組み込みを含む機械媒体など、いかなる形式および方法による複製も禁止します。

ネットアップの著作物から派生したソフトウェアは、次に示す使用許諾条項および免責条項の対象となりま す。

このソフトウェアは、ネットアップによって「現状のまま」提供されています。ネットアップは明示的な保 証、または商品性および特定目的に対する適合性の暗示的保証を含み、かつこれに限定されないいかなる暗示 的な保証も行いません。ネットアップは、代替品または代替サービスの調達、使用不能、データ損失、利益損 失、業務中断を含み、かつこれに限定されない、このソフトウェアの使用により生じたすべての直接的損害、 間接的損害、偶発的損害、特別損害、懲罰的損害、必然的損害の発生に対して、損失の発生の可能性が通知さ れていたとしても、その発生理由、根拠とする責任論、契約の有無、厳格責任、不法行為(過失またはそうで ない場合を含む)にかかわらず、一切の責任を負いません。

ネットアップは、ここに記載されているすべての製品に対する変更を随時、予告なく行う権利を保有します。 ネットアップによる明示的な書面による合意がある場合を除き、ここに記載されている製品の使用により生じ る責任および義務に対して、ネットアップは責任を負いません。この製品の使用または購入は、ネットアップ の特許権、商標権、または他の知的所有権に基づくライセンスの供与とはみなされません。

このマニュアルに記載されている製品は、1つ以上の米国特許、その他の国の特許、および出願中の特許によって保護されている場合があります。

権利の制限について:政府による使用、複製、開示は、DFARS 252.227-7013(2014年2月)およびFAR 5252.227-19(2007年12月)のRights in Technical Data -Noncommercial Items(技術データ - 非商用品目に関 する諸権利)条項の(b)(3)項、に規定された制限が適用されます。

本書に含まれるデータは商用製品および / または商用サービス(FAR 2.101の定義に基づく)に関係し、デー タの所有権はNetApp, Inc.にあります。本契約に基づき提供されるすべてのネットアップの技術データおよび コンピュータ ソフトウェアは、商用目的であり、私費のみで開発されたものです。米国政府は本データに対 し、非独占的かつ移転およびサブライセンス不可で、全世界を対象とする取り消し不能の制限付き使用権を有 し、本データの提供の根拠となった米国政府契約に関連し、当該契約の裏付けとする場合にのみ本データを使 用できます。前述の場合を除き、NetApp, Inc.の書面による許可を事前に得ることなく、本データを使用、開 示、転載、改変するほか、上演または展示することはできません。国防総省にかかる米国政府のデータ使用権 については、DFARS 252.227-7015(b)項(2014年2月)で定められた権利のみが認められます。

#### 商標に関する情報

NetApp、NetAppのロゴ、http://www.netapp.com/TMに記載されているマークは、NetApp, Inc.の商標です。その他の会社名と製品名は、それを所有する各社の商標である場合があります。